## FRAMING CONFIGURATION - Brace

Modified on: Sat, 2 Jan, 2021 at 7:40 PM

## Framing Configuration may be found in two locations:

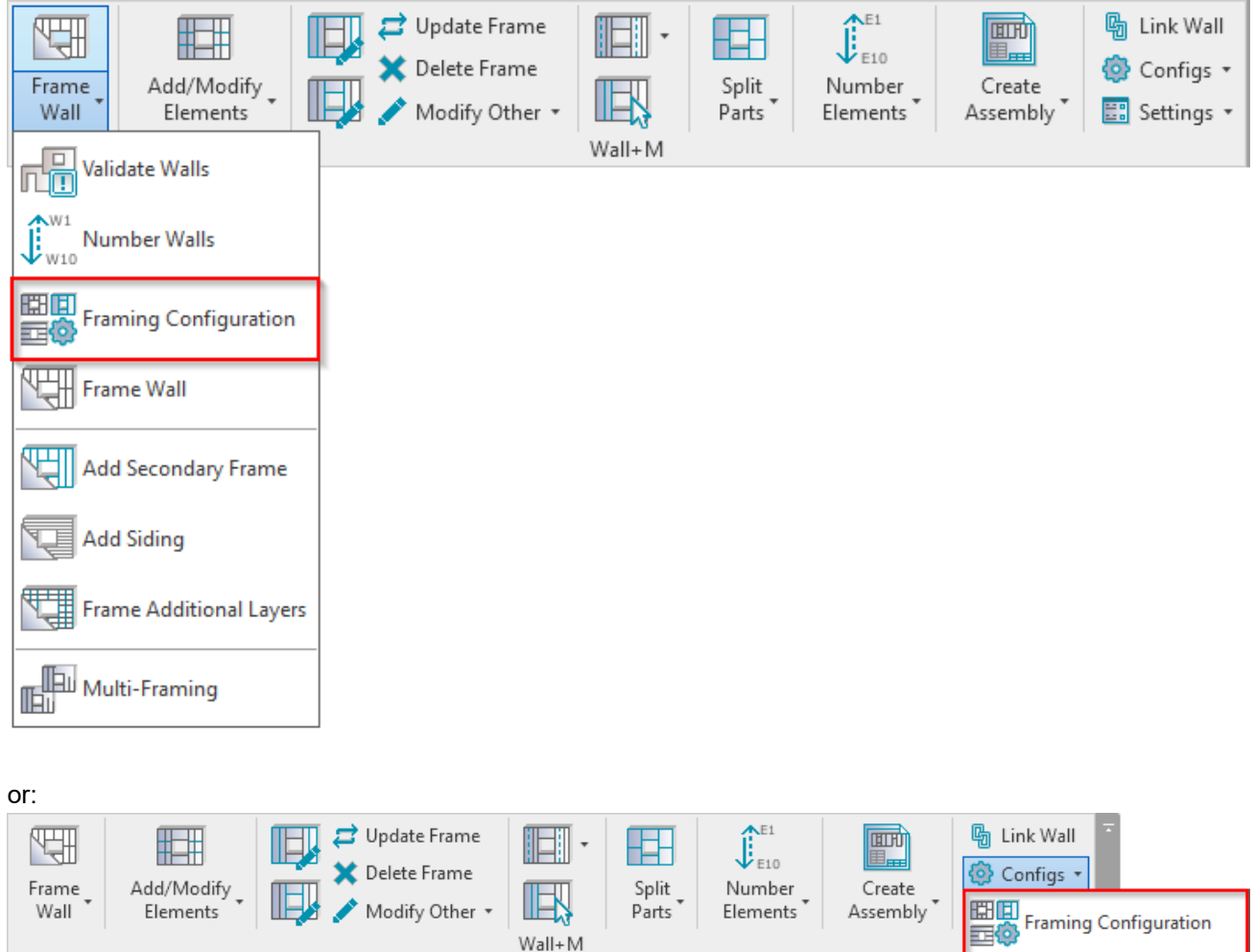

Ha

Ĵ₿

Sheathing Configuration

Paneling Configuration

**Details Configuration** 

Trawing Configuration

Numbering Configuration

Brace

7/9/2021

| R Wall+M. Default Fra | aming Parameters |                                       |      |              |      |        | —    |      | $\times$ |
|-----------------------|------------------|---------------------------------------|------|--------------|------|--------|------|------|----------|
| Material Class:       | Steel            | v                                     |      |              |      |        |      |      |          |
| Configuration Type:   | Frame            | Ŷ                                     |      |              |      |        |      |      |          |
| Configuration Name:   | M_C+C v          |                                       | Save | Save As Re   | name | Delete |      |      |          |
| T Connection          |                  | Brace Corner Brace Brace Group        |      |              |      |        |      |      |          |
|                       |                  | Use Main Types                        |      |              |      |        |      |      | ^        |
| Ridge Stud            |                  | Type M_MF C+C Stud : C10251-15        |      |              |      |        | v    |      |          |
|                       |                  | Width (b) 5.08                        |      |              |      |        |      |      |          |
|                       |                  | Depth (h,d)                           |      | 10.2         |      |        |      |      |          |
| Blocking/Nogging      |                  | Define Depth (h,d) by Layer Thicknes  | 5    |              |      |        |      |      |          |
|                       |                  | Rotate 90°                            |      | $\checkmark$ |      |        |      |      |          |
| Secondary Stud        |                  | Rotate 180°                           |      | $\checkmark$ |      |        |      |      |          |
|                       |                  | Minimum Angle 0                       |      |              |      |        |      |      |          |
| Brace                 |                  | Maximum Angle 90                      |      |              |      |        |      |      |          |
|                       |                  | Cut Top/Bottom Plates                 |      |              |      |        |      |      |          |
| Stud Holes            |                  | Cut Studs Don't Cut                   |      |              | ~    |        |      |      |          |
|                       |                  | Cut Bridging/Nogging Don't Cut        |      |              | ~    |        |      |      |          |
|                       | ~                | Brace Connection Offset from Stud 100 |      |              |      |        |      |      | ~        |
|                       |                  | L                                     |      |              |      |        | Save | Clos | e        |

Brace – settings where you can predefine rules for adding regular braces, corner braces, or brace groups.

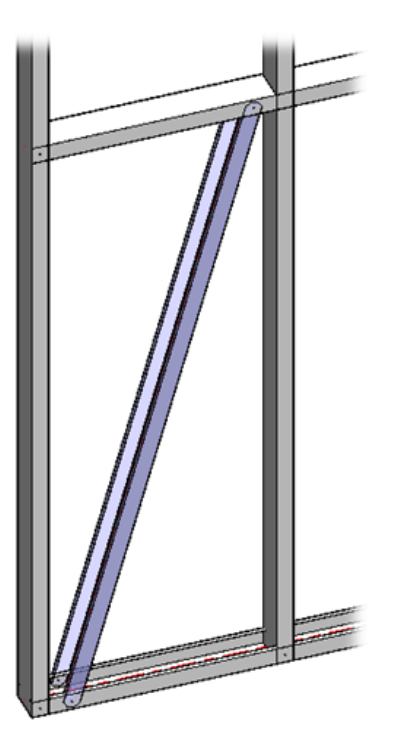

Braces can be added after Wall+M  $\rightarrow$  Add/Modify Bracing:

| 7/9/2021      | FRAMING CONFIGURATION – Brace : AGACAD |                                                                                                    |                                                                     |  |  |  |  |  |
|---------------|----------------------------------------|----------------------------------------------------------------------------------------------------|---------------------------------------------------------------------|--|--|--|--|--|
| Frame<br>Wall | Add/Modify<br>Bracing                  | late Frame<br>ete Frame<br>dify Other * Wall+M                                                                                                    | <ul> <li>Ink Wall</li> <li>Configs ▼</li> <li>Settings ▼</li> </ul> |  |  |  |  |  |
|               | Add/Modify Elements                    | 🖽 Wall+M. Add/Modify Bracing 🛛 🗙                                                                                                    |                                                                     |  |  |  |  |  |
|               | Add/Modify Details                     | Add Strapping Bracing (external side)<br>Add Strapping Bracing (internal side)<br>Add Brace between Studs/Plates<br>Add Corner Brace (external side) |                                                                     |  |  |  |  |  |
|               | Add Additional Details                 | Add Corner Brace<br>Add Corner Brace<br>Add Corner Brace to Adjacent Frame                                                                           |                                                                     |  |  |  |  |  |
|               |                                        | Automatically Add top Comer Braces<br>Modify Brace<br>Delete Brace<br>Add Brace Group<br>Modify Brace Group<br>Delete Brace Group                    |                                                                     |  |  |  |  |  |
|               |                                        |                                                                                                    |                                                                     |  |  |  |  |  |

**Read more about every feature here** >> (https://agacad.freshdesk.com/support/solutions/articles/44002140168-framing-configuration-%E2%80%93-brace)